# Nová mapa členů AVP ČR

Uživatelská příručka

Seznam členů

Zadejte jméno, adresu či město...

Zvolte Kategorii

Město

ii ii 🗄 😂

## Úvod

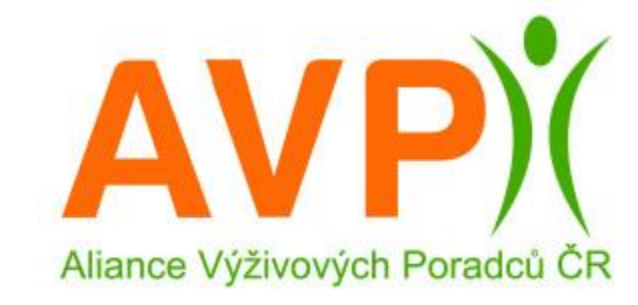

Vážení členové, na další slidech tohoto souboru najdete stručný návod pro vytvoření svého profilu v zcela nové Mapě členů AVP ČR.

V případě jakýchkoliv otázek či nejasností nás neváhejte kontaktovat na mailu info@aliancevyziva.cz a profil Vám pomůžeme vytvořit.

Následující návod obsahuje postup přidání nového záznamu do Mapy členů a také stručný popis pro zacházení s mapou.

HURÁ DO TOHO!

# Přidání profilu do mapy

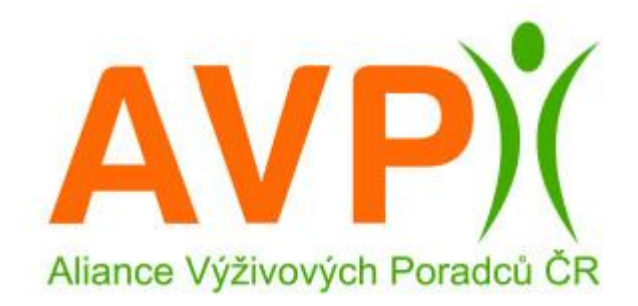

### Přihlášení

V prvé řadě bude zapotřebí, abyste se přihlásili ke svému uživatelskému účtu na webových stránkách.

Výhody členství Blog FAO S

Kontakt

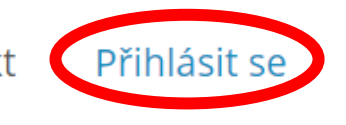

# JAK NA KLIENTY

## vní pomůcky a nástroje v praxi Výživového poradce

INE WEDINIÁĎ 22 2 2021 od 10 hod

### Vytvoření profilu

Hned na úvodní stránce na vás čeká nápadné tlačítko pro vstup do zalistovacího formuláře.

PŘIDAT SVŮJ PROFIL DO MAPY ČLENŮ

Úvod O nás Výhody členství FAQ Blog Kontakt

# te v členské sekci AV

Tento obsah pro vás právě průběžně doplňujeme a aktualizujeme

ନ∗ PŘIDAT SVŮJ PROFIL DO MAPY ČLENŮ

### Vytvoření profilu

Po kliknutí na tlačítko se vám zobrazí nová stránka, na které naleznete samotný formulář.

Hned v úvodu je krátké představení, následně tři tipy pro zacházení s formulářem a potom už samotný formulář – návod je rozepsaný na dalších stránkách.

### Formulář pro přidání profilu do mapy členů AVP ČR

Prostřednictvím následujícího formuláře, můžete vložit nový záznam do naší databáze "Mapy členů AVP ČR". Tento formulář použijte i v případě, že si přejete vložit další (aktualizovaný) záznam. V takovém případě bude po akceptaci nového záznamu ten původní odstraněn.

Prosíme, berve v potaz, že po odeslání formuláře (tj. žádosti o vložení záznamu do Mapy členů AVP ČR) musí prvně dojít k **jeho schválení po formální stránce** (soulad s kodexem AVP ČR, stanovami apod.). Nsledně budete k vyzvání k jeho úpravě, nebo bez dalších odkladů dojde přímo k automatickému zveřejnění profilu v Mapě členů.

#### Tip 1

1

2

3

Pro přesun mezi políčky používejte myš, nechtěný "enter" by mohl způsobit předčasné odeslání formuláře. :)

#### Tip 2

V polích pro nabízené služby a vaše vzdělání se v profilu zobrazí pouze ty, které vyplníte, není tedy ani zdaleka zapotřebí vyplnit všechny řádky! Naopak, čím stručněji a jasněji, tím rychleji zaujmete.

#### Тір З

Není nutné udávat celou adresu (můžete), ale v případě, že působíte v rámci celého města, zadejte jen město samotné.

### Základní údaje a adresa

#### Přidat umístění

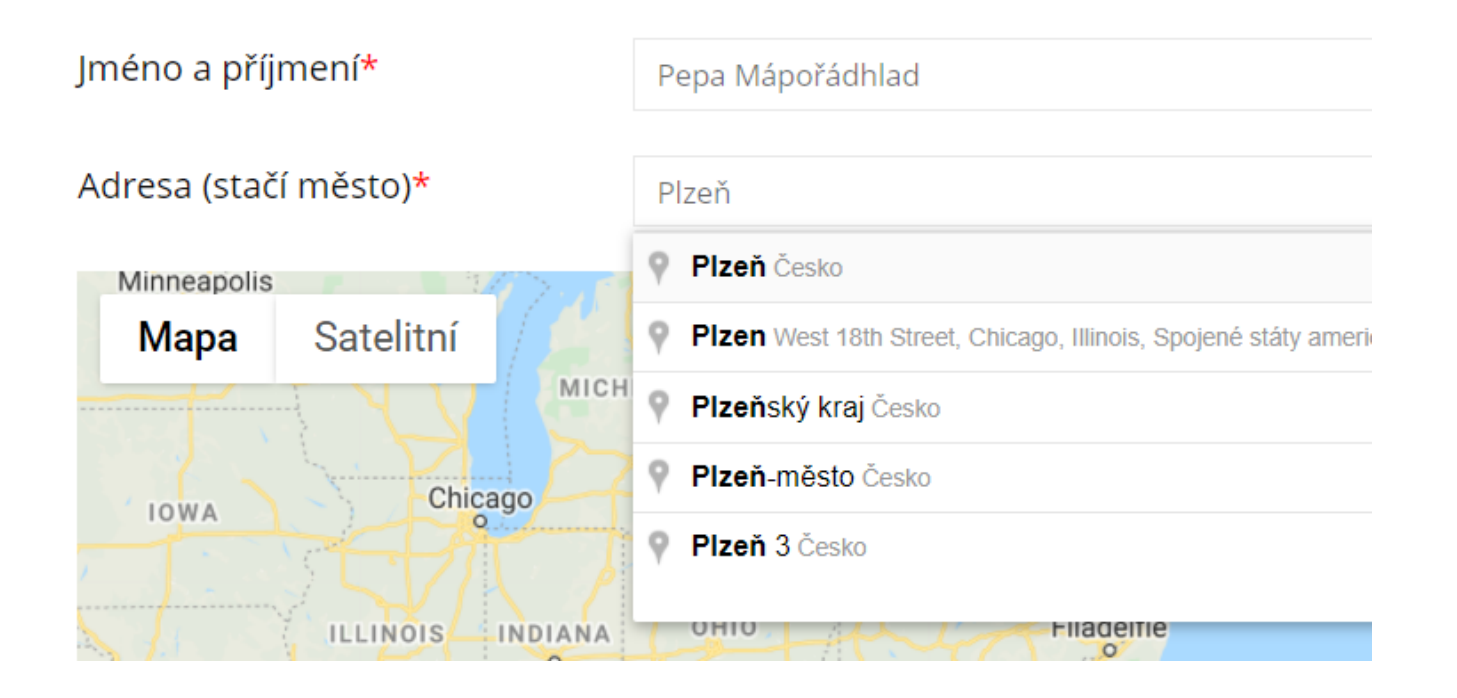

Vyplňte jméno a příjmení, následně začněte vyplňovat i adresu. Zde můžete zadat buď konkrétní adresu (např. dle adresy poradny atd.), nebo postačí jen město, ve kterém nejčastěji působíte.

## Město, PSČ a kategorie

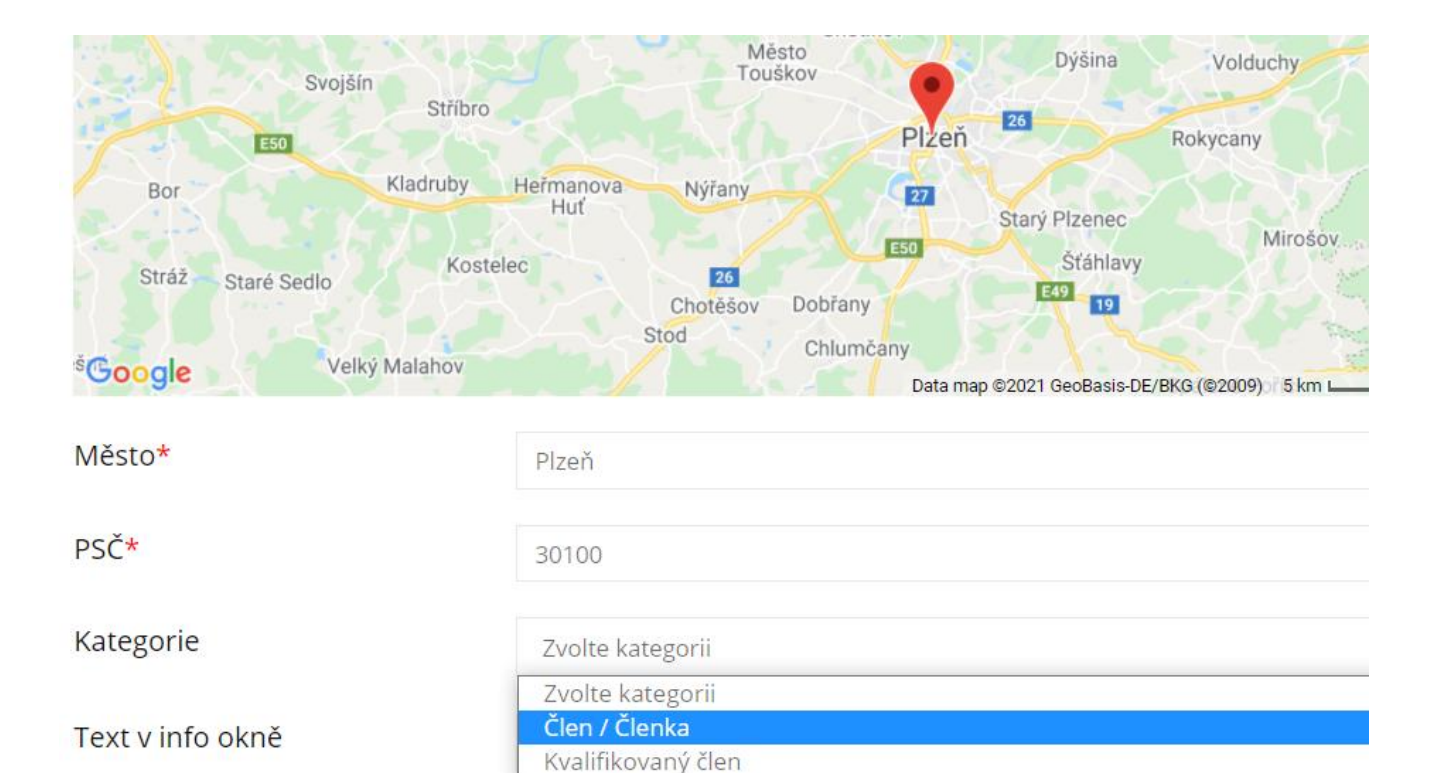

Automaticky by se mělo doplnit i pole "Město", pokud nikoli – dopište ručně. Následně upřesněte PSČ a zvolte kategorii – člen / členka či Kvalifikovaný člen – pouze pokud máte úspěšně zvládnutou zkoušku.

## Info, foto, e-mail a telefon

#### Text v info okně

Toto je můj profil, kam chci všem potenciálním zájemcům o mé služby popsat jak skvělý poradce jsem. Zároveň jim sem můžu napsat čím vynikám, na co se specializuji, stručně popsat svou cestu, vizi a přístup k lidem atd.

#### Vaše fotka / obrázek / logo

Vložit soubor

Nahrejte obrázek profilu.

E-mail\*

Telefon\*

pepamaporadhlad@gmail.com

+420 777 111 222 333

Do info okna můžete stručně popsat své představení. Jedná se o jakýsi medailonek, který se pak zobrazí po rozkliknutí v mapě i při vyhledávání v seznamu členů. Zároveň si níže můžete zvolit fotku (nahrát z počítače) a nezapomeňte doplnit i vaši e-mailovou adresu a telefonní číslo – jedná se o povinné údaje.

## Vzdělání a osvědčení

#### Vzdělání a osvědčení 1

Profesní kvalifikace výživového poradce (2020)

Vzdělání a osvědčení 2

Vzdělání a osvědčení 3

Vzdělání a osvědčení 4

Vzdělání a osvědčení 5

Vzdělání a osvědčení 6

Vzdělání a osvědčení 7

Vzdělání a osvědčení 8

Vzdělání a osvědčení 9

| Akreditovaný kurz výživového poradce (2020) |  |
|---------------------------------------------|--|
|                                             |  |
| Akreditovaný kurz fitness trenéra (2020)    |  |
|                                             |  |
| VŠ (doktorát z biochemie)                   |  |
|                                             |  |
| SŠ (střední zemědělská škola)               |  |
|                                             |  |
| Vložte Vzdělání a osvědčení 6               |  |
|                                             |  |
| Vložte Vzdělání a osvědčení 7               |  |
|                                             |  |
| Vložte Vzdělání a osvědčení 8               |  |
|                                             |  |
| Vložte Vzdělání a osvědčení 9               |  |

U vzdělání a osvědčení, máte momentálně k dispozici 10 polí, ale není nutné je vyplňovat všechny, nezapomeňte, že klienti tady nejsou od toho, aby studovali váš životopis, ale abyste je na první pohled zaujali, proto doporučujeme vyplnit jen podstatné a zajímavé informace.

V profilu se následně zobrazí POUZE vyplněné údaje.

## Služby, motto a webové stránky

Poskytované služby 1

Poskytované služby 2

Poskytované služby 3

Poskytované služby 4

Poskytované služby 5

Motto

WWW

| Výživové poradenství pro věčné jedlíky                      |
|-------------------------------------------------------------|
|                                                             |
| Výživové poradenství pro maminky s dětmi                    |
|                                                             |
| Výživové poradenství pro sportovce a kulturisty             |
|                                                             |
| Vložte Poskytované služby 4                                 |
|                                                             |
| Vložte Poskytované služby 5                                 |
|                                                             |
| "Co můžeš dnes, neodkládej na zítřek."                      |
|                                                             |
| <a href="https://www.aliancevyziva.cz/">www.pepuvweb.cz</a> |

Podobně jako u vzdělání i počet nabízených služeb se snažte držet stručně a jednoduše. Na jeden řádek vždy jednu službu, někdo využije všech pět, někdo se zaměřuje třeba jen na jednu konkrétní oblast.

V závěru pak můžete přidat své motto (pokud máte) a odkaz na www stránky.

Vložit umístění

## Webové stránky pro pokročilé

Výživové poradenství pro maminky s dětmi

Výživové poradenství pro sportovce a kulturisty

Vložte Poskytované služby 4

Vložte Poskytované služby 5

"Co můžeš dnes, neodkládej na zítřek."

<a href="https://www.aliancevyziva.cz/">www.pepuvweb.cz</a>

Pokud si budete přát, aby odkaz na vaše www stránky v mapě byl "klikatelný", tak bude třeba trochu si zahrát na programátory. Představte si, že vaše webovky jsou <u>www.aliancevyziva.cz</u>, pak musíte do plíčka pro www zadat tento řetězec...

### <a href="https://www.aliancevyziva.cz/">www.aliancevyziva.cz</a>

## Kontrola a vložení záznamu

Poskytované služby 1

Poskytované služby 2

Poskytované služby 3

Poskytované služby 4

Poskytované služby 5

Vložit umístění

Motto

WWW

| ýživové poradenství pro věčné jedlíky                  |
|--------------------------------------------------------|
|                                                        |
| /ýživové poradenství pro maminky s dětmi               |
|                                                        |
| /ýživové poradenství pro sportovce a kulturisty        |
|                                                        |
| /ložte Poskytované služby 4                            |
|                                                        |
| /ložte Poskytované služby 5                            |
|                                                        |
| Co můžeš dnes, neodkládej na zítřek. <sup>"</sup>      |
|                                                        |
| a href="https://www.aliancevyziva.cz/">www.pepuvweb.cz |
|                                                        |

No a nakonec si vše po sobě pečlivě překontrolujte, opravte si poslední překlepy, chyby v čárkách v souvětí a nakonec klikněte na tlačítko "Vložit umístění". To je vše, váš požadavek byl zaregistrován.

V případě dotazů, technických problémů či pochybností, se na nás klidně obraťte.

# Orientace v mapě AVP ČR

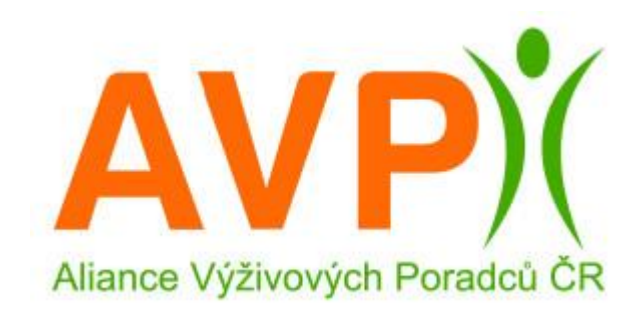

### Orientace v mapě

V základu je mapa velmi intuitivní a funguje dle běžných zvyklostí.

Poklikáním dojde k na mapu, přiblížení. případné ruční Pro přiblížení můžete použít tlačítka "+" a "-", která jsou v levém horním rohu. Zobrazení na celou obrazovku umožní rámeček v pravém horním rohu.

#### Mapa členek a členů AVP

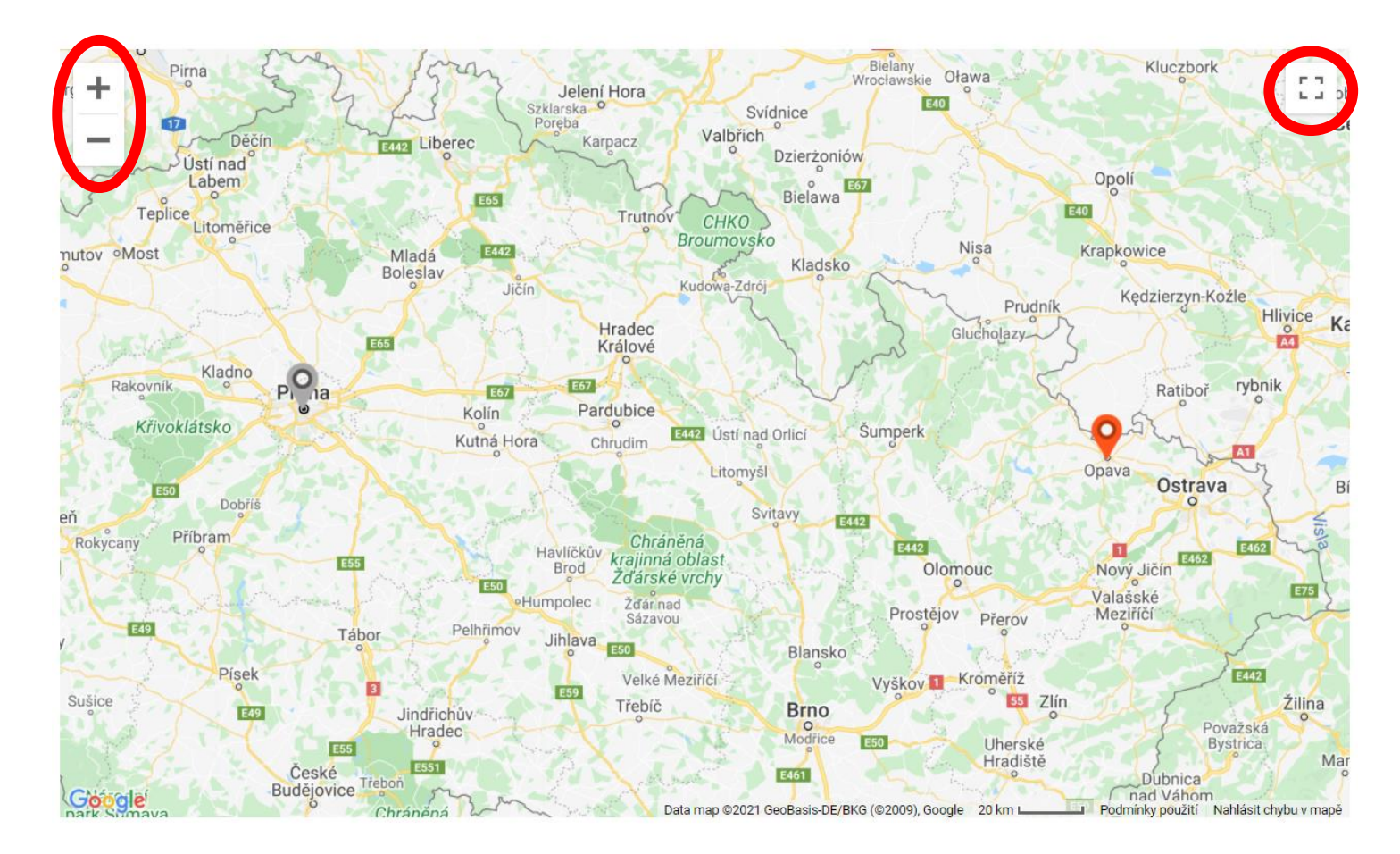

## Profily v mapě

janxstas@gmail.com, +420 777 632 267

Poskytované služby

Motto

Jednotlivé profily jsou v mapě zobrazeny značkami. V současné době jsou základní členové označeni šedou značkou a kvalifikovaní poradci pak oranžovou značkou. Kliknutím na danou značku můžete rychle zobrazit profil daného poradce / poradkyně.

Vzdělání a osvědčení

Ke studiu výživy se dostal prostřednictvím sportu, kterému se aktivně a výkonnostně věnuje od 15 let. Po absolvování kurzu Výživového poradce Nutris v roce 2013 aktivně působí jako výživový poradce a lektor - oblast základní výživy, sportovní výživy, prevence moderních civilizačních nemocí, diagnostiky a doplňků stravy. V současnosti student magisterského stupně na VŠE v Praze obor Behaviorální ekonomie a psychologie (2017 - současnost). Student Školy klinické naturopatie oboru Západní fytoterapie (2018 - současnost).

Kolín

Kutná

Vzdělání a osvědčení

Pi la

Kladno

Rakovník

Křivoklátsko

Poskytované služby

Motto

Prudnik

/albřich

Rakovník

voklátsko

### Seznam členů

Pod mapou je umístěno vyhledávací pole, které bude reagovat na jakékoli zadané parametry od jména, přes služby až po motto.

Vyhledávání je navíc možné pomocí filtrů zúžit na typ členství a na město (časem bychom chtěli rozšířit o typ nabízené služby).

Pod filtrem se pak zobrazí odpovídající výsledky hledání – poradci a po kliknutí na jméno poradce / poradkyně (oranžové) dojde k přesměrování do mapy a otevření okna s plným profilem.

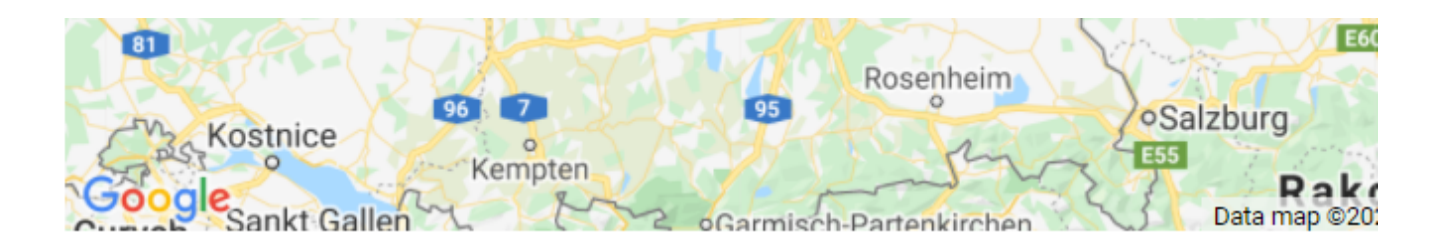

#### Seznam členů

Zadejte jméno, adresu či město...

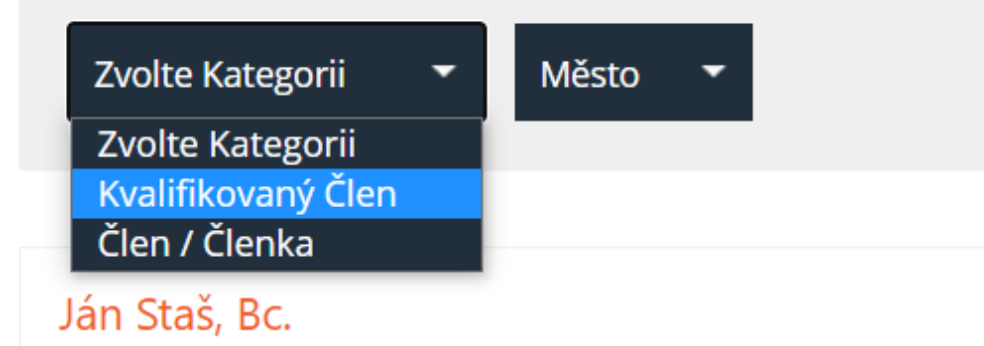

janxstas@gmail.com, +420 777 632 267

Ke studiu výživy se dostal prostřednictvím sportu, kterému se aktivně a výkonr poradce Nutris v roce 2013 aktivně působí jako výživový poradce a lektor - ob civilizačních nemocí, diagnostiky a doplňků stravy. V současnosti student mag psychologie (2017 - současnost). Student Školy klinické naturopatie oboru Zár

### Seznam členů

K dispozici jsou i ikony, které uživateli umožní změnit způsob zobrazení vyhledaných výsledků, nebo tisk.

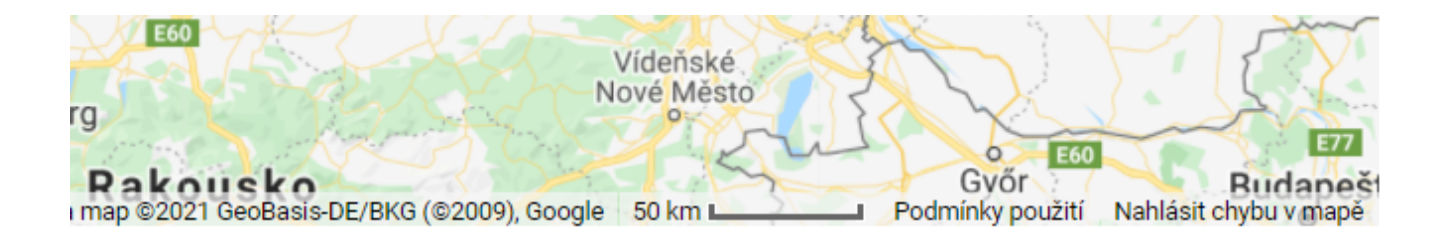

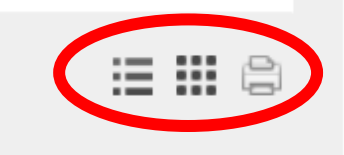

Člen / Členka, Kvalifikovaný člen

výkonnostně věnuje od 15 let. Po absolvování kurzu Výživového tor - oblast základní výživy, sportovní výživy, prevence moderních nt magisterského stupně na VŠE v Praze obor Behaviorální ekonomie a oru Západní fytoterapie (2018 - současnost).

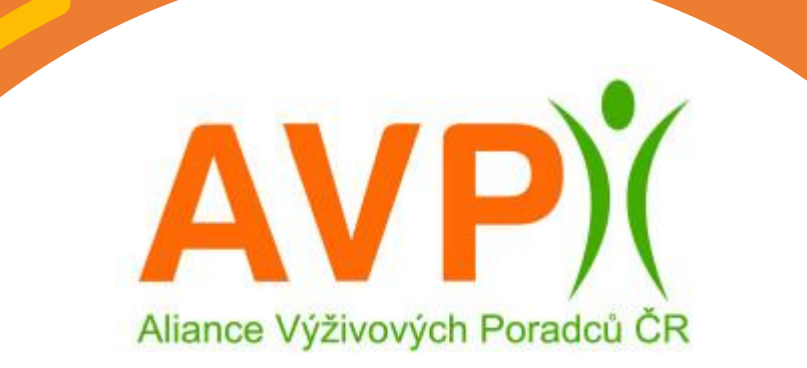

# Děkujeme!

Ján Staš (AVP ČR) - <u>info@aliancevyziva.cz</u> Ondřej Kubesa (technik) – <u>ondrej@kubesa.cz</u>